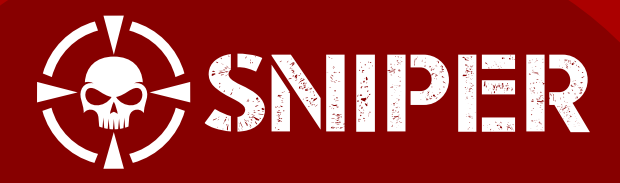

- EN Quick Start Guide All Set in 5 Minutes
- FR Guide D'installation Rapide Prêt à l'emploi en 5 minutes
- DE Kurzanleitung Schnelleinrichtung in 5 Minuten
- ES Guia Rápida Todo listo en 5 minutos
- TW 快速入門指南 五分鐘快速上手
- CN 快速入门指南 五分钟快速上手

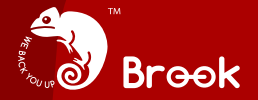

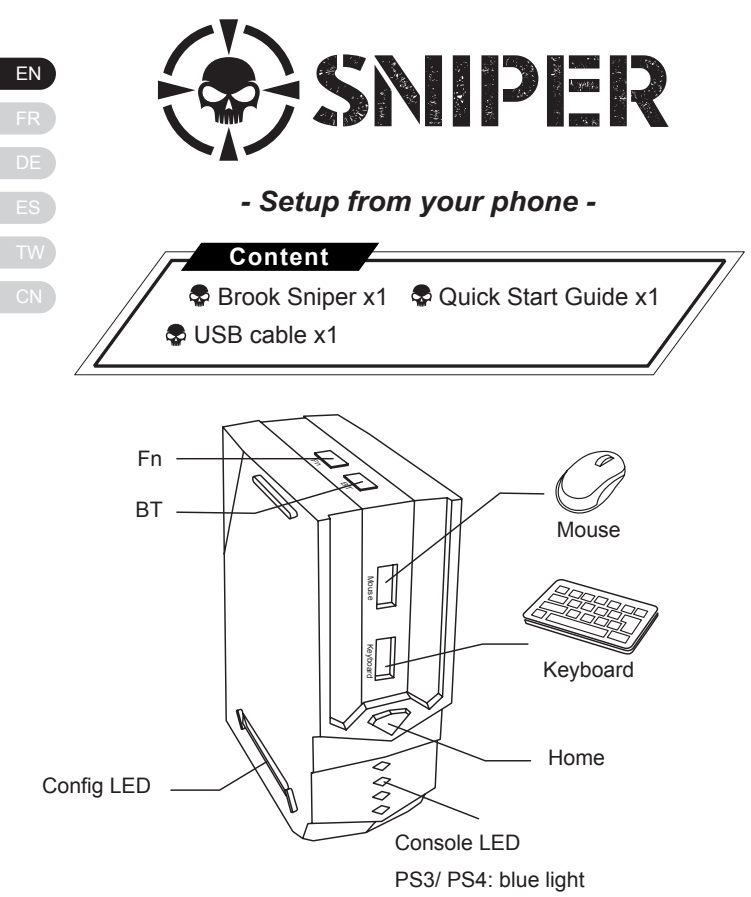

Xbox One/ Xbox 360: green light

#### **Getting Started**

## STEP. 1 Connect all devices

Connect your keyboard, mouse, console controller (optional), and earphones (optional) to the Brook Sniper. Then connect the Brook Sniper to your console and pair your Brook Sniper to your phone.

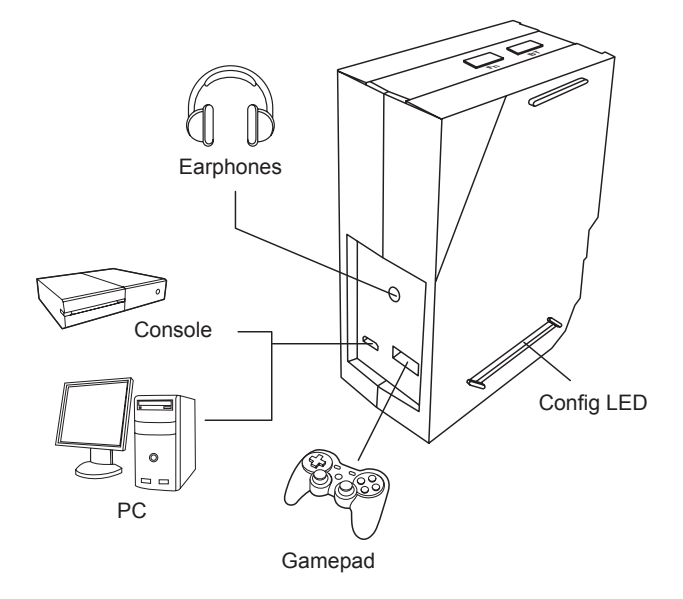

## STEP. 2 🔰 Download Brook Sniper app

When all devices are connected properly, go to App store/Google Play to download Brook Sniper.

On the main page of the application, the connection status with all devices is shown. When properly configured, proceed to the personal settings.

For optimal user experience, register with Sniper for free and access cloud services.

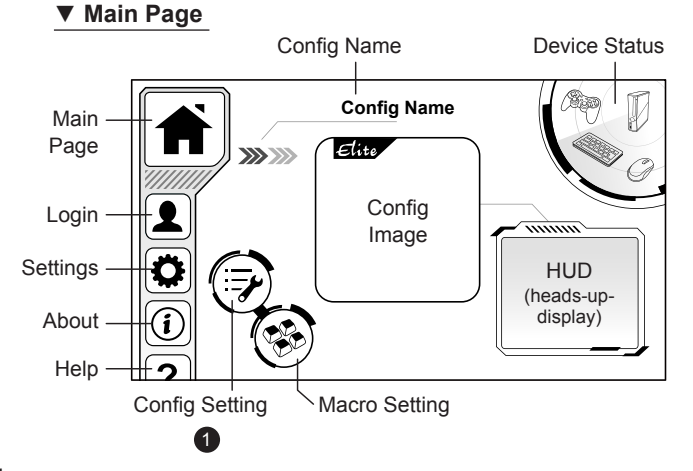

ΕN

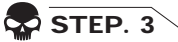

#### Add configurations

- 1. Press Config Setting Icon
- 2. Press "New"

to add a configuration, which is a set of settings for a particular game. on the mian page.

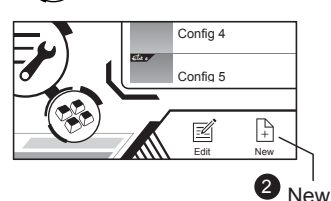

- 3. Choose the console you will be connecting.
- 4. Press "Custom" or "Elite" <sup>[1]</sup>. Select a platform that corresponds to your console and the configurations.

<sup>[1]</sup> Elite Configurations provide optimized dead zone and mouse movement speed curves for specific games. Check if there is an Elite version available for your game, otherwise choose Custom.

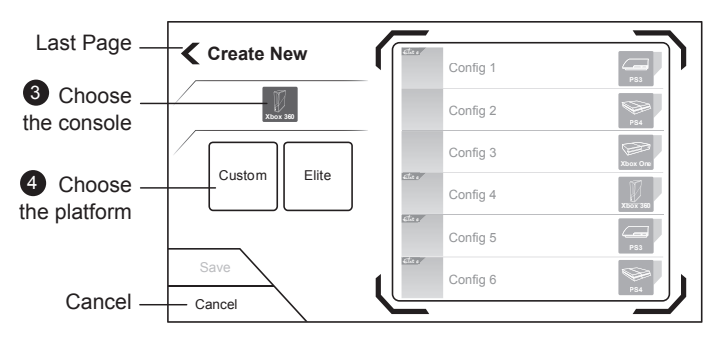

ΕN

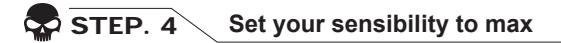

To optimize the signal transmission from your mouse to the Brook Sniper, set the sensitivity of your mouse to maximum. Some games call this 100%, Fastest or Insane mode.

| OPTIONS       |   |        |                      |
|---------------|---|--------|----------------------|
| LB CONTROLS   |   | Gamep  | ay                   |
|               |   |        |                      |
| SENSITIVITY   |   | 100%   |                      |
| VERTICAL LOOK | < | NORMAL | >                    |
|               | / |        | <ul> <li></li> </ul> |

EN

## STEP. 5 Edit configurations

On the left side of the screen, you can edit:

- 1. Config Image 2. File name 3. Hotkeys
- 4. Indicator lights

Clicking the **Mouse** icon *O* to the right, you can edit these mouse functions:

1. Sensitivity 2. Dead zone 3. Mouse movement speed

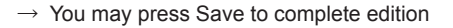

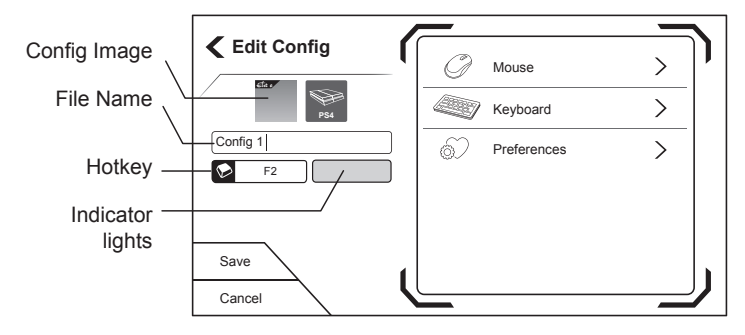

Click the **Keyboard** icon to remap buttons:

1. Press the controller button you want to edit. 😒

2. When the application displays "Listening..." Elistening. Listening. press the new key on your keyboard or mouse.

3. Repeat steps 1 and 2 until all keys are set.

→ You may press Save to complete edition

G

ΕN

From Preferential Settings preference settings ć you can also edit:

- 1. Shooting frequency
- 2. Inverted Y-axis
- 3. Sniper Breath (Elite Configuration only)
- 4. Anti Recoil (Elite Configuration only)

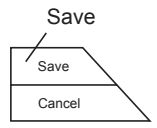

Press "**Save**" when you have finished editing. Press "**Load**" to load the config to Sniper and back to homepage. Now, all settings are completed. You are now ready to play your favorite games!

|        | _             | _          |
|--------|---------------|------------|
|        | Config 1      | <b>P53</b> |
| Config | Config 2      | 984        |
|        | Config 3      | Xbox One   |
|        | Config 4      | Хбох 360   |
|        | Config 5      |            |
|        |               | P          |
|        | Edit New Load | Backup     |
|        | Load —        |            |

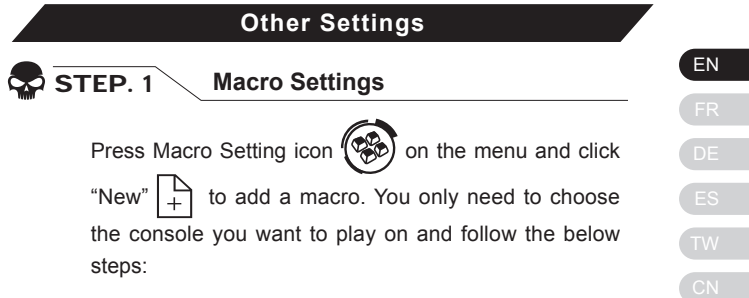

1. Set file name and hot keys.

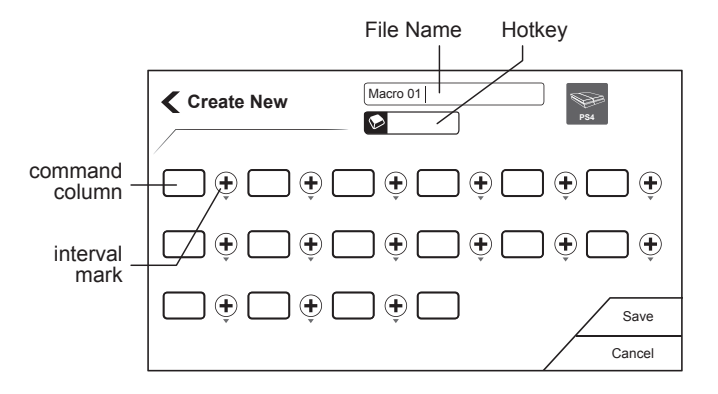

2. Press command column and click any key on the keyboard or the mouse. A dialog box will pop-up and let you define it as a "Click" or "Release" action. Press "Save" when done.

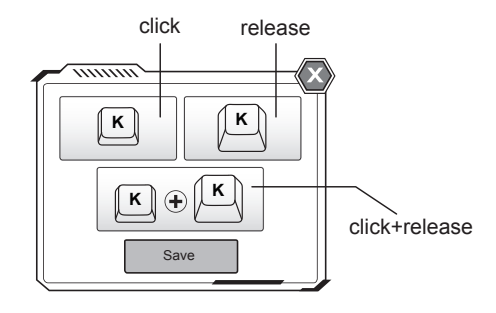

3. For every 2 commands, An interval mark will be shown. Intervals can be set by clicking. There are 3 modes:

| Follow:           | Execute a command right after the previous one |
|-------------------|------------------------------------------------|
| Simultaneous:     | 2 commands execute at the same time            |
| Follow and delay: | The 2nd command executes after a certain time  |

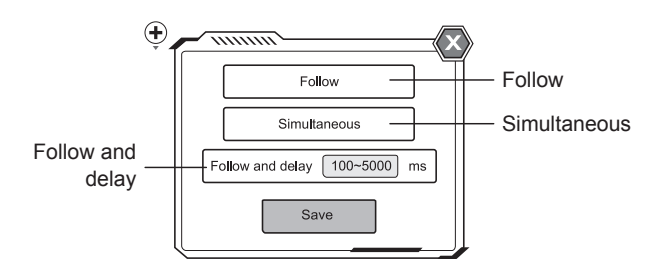

EN

4. Repeat the above steps to create your own custom macro!

If you have any questions please visit us at:

*www.brookaccessory.com*. We also invite you to register for a free membership on our website for news and updates.

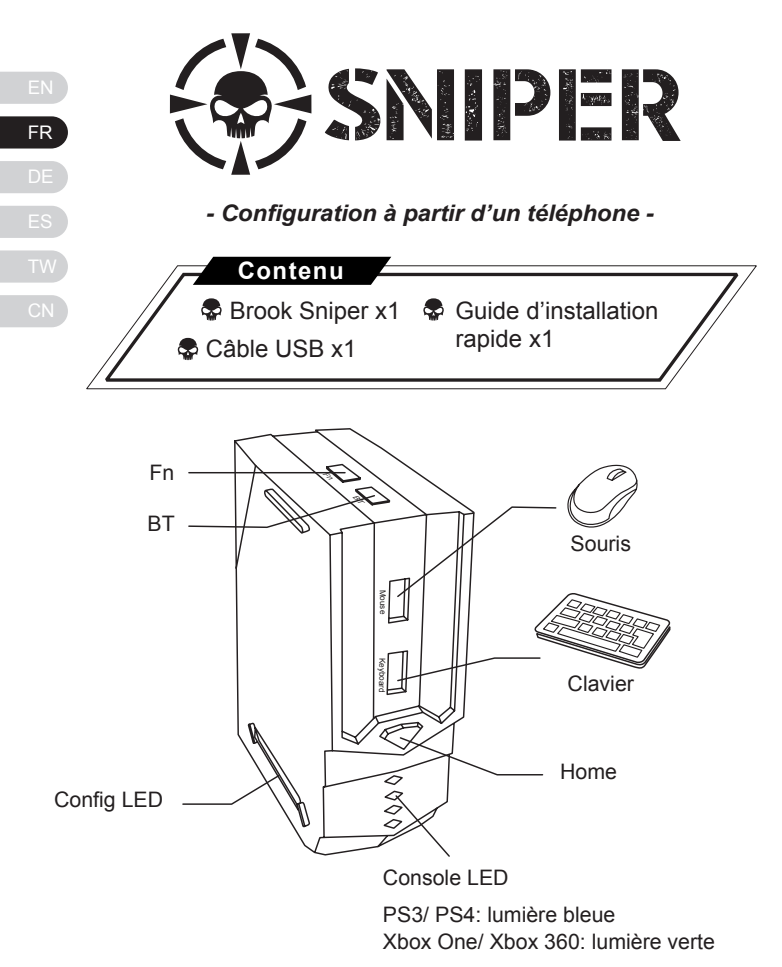

#### Configuration

#### Étape. 1 Connecter les périphériques

Connectez votre clavier, souris, manette de jeu (facultatif) et votre casque (facultatif) au Brook Sniper. Ensuite connectez le Brook Sniper à votre console et synchronisez le avec votre téléphone.

![](_page_12_Figure_3.jpeg)

FR

## 😴 Étape. 2 Télécharger l'application Brook Sniper

Après avoir correctement connectez chaque périphérique, rendez vous sur votre App store/Google Play pour télécharger l'application Brook Sniper. Si vous utiliser un PC, rendez vous sur **www.brookaccessory.com** pour télécharger nos pilotes. Lancer Brook Sniper.

Sur la page principale de l'application vous devez voir affiché le statut de connexion de chaque périphérique.

Pour une utilisation optimale, enregistrez vous sur la page. L'enregistrement est gratuit et vous permet d'utiliser notre service Cloud.

### ▼ Page d'accueil

![](_page_13_Figure_5.jpeg)

![](_page_14_Figure_0.jpeg)

- 3. Choisissez la console à laquelle vous souhaitez vous connecter.
- Choisissez « Custom » ou « Élite »<sup>[1]</sup>. Sélectionnez la plateforme correspondant à votre console et à vos configurations.

<sup>[1]</sup> La configuration Élite offre une gestion optimisée des zones mortes et de la courbe d'accélération de la souris pour certains jeux. Vérifiez si une version Élite existe pour votre jeu, autrement choisissez Custom.

![](_page_14_Picture_4.jpeg)

## Étape. 4 Régler la sensibilité à son maximum

TAfin d'optimiser la transmission entre votre souris et le Brook Sniper, réglez la sensibilité de la souris à son maximum. Certains jeux qualifie ce réglage de 100%, Fastest ou encore Insane mode.

| OPTIONS       |   |        |    |
|---------------|---|--------|----|
| LB CONTROLS   |   | Gamepl | ay |
|               |   |        |    |
| SENSITIVITY   |   | 100%   |    |
| VERTICAL LOOK | < | NORMAL | >  |
|               |   |        |    |

FR

![](_page_16_Picture_0.jpeg)

Sur le côté gauche de l'écran vous pouvez modifier: 1. Config image 2. Le nom 3. Touche de raccourci 4. les lumières

Cliquez sur l'icône représentant une **souris** pour modifier les paramètres suivants:

1. Sensibilité 2. Zone morte 3. Accélération

Config Edit Config image > Mouse Le nom > Kevboard Config 1 ഹ > Preferences Touche de F2 raccourci les lumières Save Cancel

Cliquez sur l'icône représentant un **clavier** *con pour* réassigner les touches:

1. Appuyez sur le bouton le bouton à changer. 😥

2. Lorsque s'affiche « Listening... » Listening...) à l'écran appuyez sur une touche de votre clavier ou un bouton de votre souris.

3. Répétez les étapes 1 et 2 jusqu'à ce que toutes les touches aient été réassignées.

G

Dans Preferences ( vous pouvez aussi modifier:

- 1. La Fréquence de tir.
- 2. L'Inversion de l'axe Y.
- 3. La respiration en mode sniper (seulement en Élite).
- 4. L'anti recul de l'arme (seulement en Élite)

![](_page_17_Figure_5.jpeg)

Cliquez sur « **Enregistrer** » lorsque vous avez terminé. Appuyez sur «**Charger**» pour charger la configuration sur Sniper et retourner à la page d'accueil. À présent, tous les réglages sont effectués. Vous êtes maintenant fin prêts à jouer à vos jeux préférés !

![](_page_17_Picture_7.jpeg)

![](_page_17_Figure_8.jpeg)

![](_page_18_Figure_0.jpeg)

 Choisissez la colonne « command » et appuyez sur une touche du clavier ou sur un bouton de la souris.
 Une fenêtre apparaît et vous laisse choisir entre « Click » ou « Release ». Choisissez « Save » une fois que vous avez terminé.

![](_page_19_Figure_0.jpeg)

3. Pour chaque combinaison, An interval mark sera affiché. Cliquez dessus pour les modifier. Il y a trois modes:

| « Suivre » :           | Exécute une commande immédiatement après la précédente. |
|------------------------|---------------------------------------------------------|
| « Simultané »:         | Exécute deux commandes en même temps.                   |
| « Suivre et retard » : | La deuxième commande s'exécute après un délai.          |

![](_page_19_Figure_3.jpeg)

FR

4. Répétez les étapes 1 à 3 pour créer vos propres macros !

Pour plus d'informations rendez vous sur notre site internet *www.brookaccessory.com*. Nous vous invitons aussi à vous enregistrer sur notre site pour vous tenir au courant des nouveautés et des mises à jour.

![](_page_21_Picture_0.jpeg)

PS3/ PS4: blau Licht Xbox One/ Xbox 360: grün licht

## Schritt. 1 Alle Geräte verbinden

Tastatur, Maus, Konsolen-Controller (optional) und Kopfhörer (optional) mit dem Brook Sniper verbinden. Anschließend Brook Sniper mit der Konsole verbinden und Brook Sniper mit dem Smartphone.

![](_page_22_Figure_3.jpeg)

## Schritt. 2 Brook Sniper-App herunterladen

Nach Verbindung aller Geräte App Store/Google Play aufrufen und Brook Sniper herunterladen.

Auf der Hauptseite der App werden die Verbindungsstatus aller Geräte angezeigt. Bei guten Status mit den persönlichen Einstellungen fortfahren.

Für beste Nutzererfahrung unter registrieren. Die Registrierung ist kostenlos und bietet Ihnen Zugang zu unseren Cloud-Diensten.

#### ▼ Startseite

![](_page_23_Figure_5.jpeg)

DE

![](_page_24_Picture_0.jpeg)

#### Konfiguration zufügen

- 1. Har Startseite auf das Konfigurationseinstellung-Symbol tippen
- Zum Zufügen einer Konfiguration – bei der es sich um eine Auswahl Einstellungen für ein bestimmtes Spiel handelt

<sup>–</sup> auf "New" tippen

![](_page_24_Picture_5.jpeg)

- 3. Die Konsole wählen, die Sie verbinden möchten
- Dann auf "Custom" oder "Elite" <sup>[1]</sup> tippen. Wählen Sie dann eine Plattform, die Ihrer Konsole entspricht, und die Konfigurationen.Konfiguration zufügen

[1] "Elite" Konfigurationen bieten optimierte tote Zone und Ma usbewegungsgeschwindigkeitskurven für spezifische Spiele. Prüfen Sie, ob eine "Elite"-Version bei Ihrem Spiel verfügbar ist; andernfalls wählen Sie "Custom".

![](_page_24_Figure_9.jpeg)

DE

![](_page_25_Picture_0.jpeg)

DE

# Empfindlichkeit auf das Maximum einstellen

Zur Optimierung der Signalübertragung Ihrer Maus an Brook Sniper die Empfindlichkeit Ihrer Maus auf das Maximum einstellen. Je nach Spiel gibt es dafür unterschiedliche Bezeichnungen, beispielsweise 100 %, höchste Geschwindigkeit oder Insane-Modus.

| OPTIONS                      |   |                |    |
|------------------------------|---|----------------|----|
| LB CONTROLS                  |   | Gamepl         | ay |
|                              |   |                |    |
|                              |   |                |    |
| SENSITIVITY                  |   | 100%           |    |
| SENSITIVITY<br>VERTICAL LOOK | < | 100%<br>Normal | >  |

## Schritt. 5 Konfiguration bearbeiten

Auf der linken Bildschirmseite können Sie Folgendes bearbeiten:

1. Config Image 2. Dateiname 3. Schnelltasten

4. Anzeigen

Durch Klicken auf das **Maussymbol** *P* rechts können Sie diese Mausfunktionen bearbeiten:

1. Empfindlichkeit 2. Tote Zone

3. Mausbewegungsgeschwindigkeitskurven

![](_page_26_Figure_7.jpeg)

Klicken Sie zur erneuten Tastenzuweisung auf das Tastatursymbol:

1. Drücken Sie die Controller-Taste, die Sie bearbeiten

möchten. 😥

G G

2. Wenn die Applikation "Listening…" 🕟 Listening… 🛛

tening... anzeigt,

drücken Sie die neue Taste an Ihrer Tastatur oder Maus.

3. Wiederholen Sie die Schritte 1 und 2, bis alle Taste eingestellt sind.

DE

EN FR DE ES TW CN Über die Option **Präferenzeinstellungen** 🔊 lässt sich zudem Folgendes bearbeiten:

- 1. Schießfrequenz
- 2. Umgekehrte Y-Achse
- 3. Scharfschützenatmung (nur "Elite"-Konfiguration)
- 4. Anti-Rückstoß (nur "Elite"-Konfiguration)

![](_page_27_Figure_6.jpeg)

Nach Abschluss der Bearbeitung auf "**Speichern**" tippen. Drücken Sie zum Laden des Konfiguration auf Sniper und zum Zurückkehren zur Startseite "**Laden**". Damit sind alle Einstellungen abgeschlossen. Nun können Sie mit Ihren Lieblingsspielen loslegen!

![](_page_27_Picture_8.jpeg)

![](_page_28_Figure_0.jpeg)

![](_page_28_Figure_1.jpeg)

2. Auf Befehlsspalte tippen und dann eine beliebige Taste an Tastatur oder Maus wählen. Ein Dialog erscheint und ermöglicht die Festlegung als "Drücken"oder "Loslassen"-Aktion. Anschließend auf "Speichern" tippen.

![](_page_29_Figure_0.jpeg)

3. Bei 2 Befehlen erscheint immer Eine Intervallmarkierung. Intervalle können per Klick festgelegt werden. Es gibt 3 Modi:

| Folgen:       | Einen Befehl direkt nach einem vorherigen ausführen. |
|---------------|------------------------------------------------------|
| Gleichzeitig: | 2 Befehle gleichzeitig ausführen.                    |

Mit Verzögerung folgen:

Den 2. Befehl nach einer bestimmten Zeit ausführen.

![](_page_29_Figure_5.jpeg)

DE

4. Zur Erstellung Ihres eigenen angepassten Makros die obigen Schritte befolgen!

IFalls Sie Fragen haben, besuchen Sie uns bitte unter: *www.brookaccessory.com*. Außerdem sind Sie herzlich eingeladen, sich für Neuigkeiten und Aktualisierungen kostenlos als Mitglied auf unserer Webseite zu registrieren.

| DE |
|----|
| ES |
| TW |
| CN |

![](_page_31_Picture_0.jpeg)

Xbox One/ Xbox 360: luz verde

Paso. 1

#### Conectar todos los dispositivos

Conecta su teclado, ratón, controlador de consolas (opcional) y audífonos a Brook Sniper. Conecta Brook Sniper a su consola y empareja su Brook Sniper con su celular.

![](_page_32_Picture_3.jpeg)

ES

![](_page_33_Picture_0.jpeg)

Después de conectar todos los dispositivos, visita Google Play o su tienda de aplicaciones para descargar Brook Sniper.

La página principal de la app muestra el estatus de conexión de todos los dispositivos. Cuando todo esté listo puede proceder a las configuraciones personales.

Para disfrutar de la mejor experiencia recomendamos que se registre en nuestra página web *www.brookaccessory.com*. Es gratis y le permite acceder a nuestros servicios de la nube.

#### Página principa

![](_page_33_Figure_5.jpeg)

ES

#### Añade configuraciones

- 1. Aprieta el icono Configuration Settings ( de la página principal
- Aprieta el icono Nuevo
   , que es un conjunto de configuraciones para un juego particular.

Paso. 3

![](_page_34_Picture_3.jpeg)

- 3. Escoge la consola que usará.
- 4. Aprieta "Custom" o "Elite" <sup>[1]</sup> y escoge la plataforma que corresponde a su consola y las configuraciones.

(1) Las configuraciones Elite permiten optimizar zonas de muerte y curvas de velocidad del ratón para juegos específicos. Revisa si una versión Elite está disponible para su juego, en caso que no escoge Custom.

![](_page_34_Figure_7.jpeg)

![](_page_35_Picture_0.jpeg)

Para optimizar la transmisión de señales del ratón a Brook Sniper, ponga al máximo la sensibilidad del ratón. Algunos juegos llaman a eso Modo 100%, Fastest o Insane.

| OPTIONS                      |   |                |     |
|------------------------------|---|----------------|-----|
| LB CONTROLS                  |   | Gamep          | lay |
|                              |   |                |     |
|                              |   |                |     |
| SENSITIVITY                  |   | 100%           |     |
| SENSITIVITY<br>VERTICAL LOOK | < | 100%<br>Normal | >   |

ES

# Paso. 5 Edita configuraciones

Desde la parte izquierda de la pantalla se puede editar: 1. Config imagen 2. Nombre de archive 3. Teclas de acceso rápido 4. Luces indicadoras Apretando el icono de **ratón** a la derecha se puede editar las siguientes funciones de ratón: 1. Sensibilidad 2. Zona muerta 3. Velocidad de movimiento de la ratón

![](_page_36_Figure_2.jpeg)

 Cuando la aplicación muestra "Listening..." Listening.. aprieta el nuevo botón en el teclado o el ratón.

3. Repite los pasos 1 y 2 hasta que todos los botones estén listos.

EN FR DE ES TW CN Desde las Configuraciones **Preferenciales** (5) también se puede editar:

- 1. Frecuencia de disparo
- 2. Ilnvertir eje Y
- 3. Respiración Sniper (solo Configuraciones Elite)
- 4. Anti retroceso (solo Configuraciones Elite)

![](_page_37_Figure_6.jpeg)

Escoge "**Guardar**" cuando termina de editar. Presione "**Cargar**" para cargar la configuración en Sniper y volver a la página de inicio. Ahora, toda la configuración se habrá completado. Y jarranque el juego!

![](_page_37_Picture_8.jpeg)

## Paso. 1 Configuraciones Macro

Aprieta el icono Configuraciones Macro y escoge "New" para añadir un macro. Solamente necesitas escoger la consola que quiere ocupar y seguir los siguientes pasos:

1. Escoge nombre de archive y teclas de acceso rápido.

![](_page_38_Figure_4.jpeg)

 Aprieta la columna de comando y aprieta cualquier botón en el teclado o del ratón. Un cuadro de dialogo aparecerá y le deja definir como un acción de "Apretar" o "Soltar". Aprieta "Save" cuando termina. ES

![](_page_39_Figure_0.jpeg)

3. Por cada 2 comandos, se muestra una marca de intervalos. Los intervalos se pueden configurar mediante clics. Hay tres modos:

Seguir:Ejecuta el comando en cuanto<br/>termine el previoSimultaneo:2 comandos ejecutan al mismo<br/>tiempoSeguir y demorar:El segundo comando ejecuta<br/>después de un cierto tiempo

![](_page_39_Figure_3.jpeg)

4. Repite los pasos para crear su macro personalizado!

Si tiene alguna duda o pregunta visite nuestra página web **www.brookaccessory.com**. También le invitamos a registrarse gratuitamente para recibir actualizaciones y noticias.

![](_page_40_Figure_2.jpeg)

![](_page_41_Picture_0.jpeg)

#### 初次使用

![](_page_42_Picture_1.jpeg)

請先將您的鍵盤、滑鼠、手把(非必要)、耳機(非 必要)插上 Sniper,並確認所有設備都連接完成。

接下來,請將 Sniper 插上家用主機,並開啟手機 藍芽與 Sniper 配對。

![](_page_42_Picture_4.jpeg)

ΤW

## 🜄 STEP. 2 下載並開啟 Brook Sniper

設備連接完成後,請至 App Store/GooglePlay 下 載 Brook Sniper App。

開啟過程中請不要中斷網路連線及藍芽連線,進入 首頁後,可透過右上角的裝置顯示區來了解設備連 接的狀況,接著,準備開始做個人化的設定。

備註:請務必註冊一個帳號以獲得完整的體驗,同時可享有 免費及便利的雲端功能,期待你的加入!

![](_page_43_Figure_4.jpeg)

TW

![](_page_44_Picture_0.jpeg)

- 3. 選擇一個家用主機平台
- 4. 再選擇 Custom 或 Elite<sup>[1]</sup> 版本,就完成了第一個 Config 的建立。(請務必選擇正確的平台及 Config 版本,否則可能會無法順利進行遊戲)

<sup>[1]</sup> Elite Config 提供部分熱門遊戲最優化的盲區及曲線設定值, 提供較便利的選項及更多的功能,請確認欲進行的遊戲是否有 Elite 版本,否則請選擇 Custom。

![](_page_44_Figure_4.jpeg)

## ➡ STEP. 4 將滑鼠靈敏度調至最高

為了讓 Sniper 能將滑鼠訊號轉換功能達到最佳化, 請先將遊戲中的靈敏度選項調到最快(最快的名稱 會是 100%,fastest,Maximum 或 Insane...等)

| OPTIONS                      |   |                  |
|------------------------------|---|------------------|
| LB CONTROLS                  |   | Gameplay         |
|                              |   |                  |
|                              |   |                  |
| SENSITIVITY                  |   | 100%             |
| SENSITIVITY<br>VERTICAL LOOK | < | 100%<br>Normal > |

ΤW

![](_page_46_Picture_0.jpeg)

![](_page_46_Figure_1.jpeg)

→ 編輯完成可按 Save 儲存

⑥ 偏好設定,待設備設定成慣用的按鍵後即可調整:

- 1. 射速加強
- 2. 反轉 Y 軸
- 3. 狙擊屏息 (Elite Config 限定)
- 4. 反後座力 (Elite Config 限定)

![](_page_47_Figure_5.jpeg)

當所有項目都編輯完成,別忘了按下儲存鈕,再至 載入頁面載入剛剛設定好的 Config。基礎的設置 就大功告成了,可以盡情地使用滑鼠及鍵盤啦!

|        | _             |          |
|--------|---------------|----------|
|        | Config 1      | PS3      |
| Config | Config 2      | P84      |
|        | Config 3      | Xbox Ore |
|        | Config 4      | Хъох 360 |
|        | Config 5      |          |
|        |               |          |
|        | Edit New Load | Backup   |
|        | 載入 —          |          |
|        | +~/ \         |          |

ΤW

😴 STEP. 1 📃 巨集設置

在主頁點選巨集設置 ( , 接著點擊下方的新增 + 來新增一個巨集,新增時僅需要選擇平台,新 建完成後就依照以下步驟來設置。

1. 畫面上方可設定檔名及熱鍵

![](_page_48_Figure_4.jpeg)

 點選一個指令框,按下滑鼠或鍵盤上的任一鍵, 接著會跳出視窗,選擇該指令是"按下"或是"彈起" 的動作,點選儲存即完成一個指令的設置。

49

тw

![](_page_49_Figure_0.jpeg)

 每兩個指令框中間會有一個時差設置,點擊後 可設置前一個指令和下一個指令的間隔時間,分為 三種:

**接續**: 指令執行完畢接著下一個指令

#### 同步: 兩個指令同時執行

接續且延遲: 經過延遲的時間後才執行下一 個指令

![](_page_49_Figure_5.jpeg)

TW

4. 重複上述步驟來完成一組屬於你自己慣用的巨 集吧!透過巨集,相信你會在遊戲中更加得心應 手!

這份 Quick Guide 沒辦法解答你全部的疑問嗎?想 知道更多進階的功能嗎?請上我們的產品網站來了 解更多! www.brookaccessory.com

最後,我們誠摯地邀請您註冊 Brook 的會員,在 這裡你可以得到產品的第一手消息並獲得完整的售 後服務!

ΤW

![](_page_51_Picture_0.jpeg)

#### 初次使用

![](_page_52_Picture_1.jpeg)

请先将您的键盘、鼠标、手把(非必要)、耳机(非 必要)插上 Sniper,并确认所有外设都连接完成。

接下来,请将 Sniper 插上家用主机,并开启手机 蓝芽与 Sniper 配对。

![](_page_52_Picture_4.jpeg)

![](_page_53_Picture_0.jpeg)

外设连接完成後,请至 App Store/GooglePlay 下载 Brook Sniper App。

开启过程中请不要中断网络连线及蓝芽连线,进入 首页後,可以透过右上角的装置显示区来了解外设 连接的状况,再来就可以准备开始做个人化的设定。

备注:请务必注册一个帐号以获得完整的体验,同时可享有 免费及便利的云端功能,期待你的加入!

![](_page_53_Picture_4.jpeg)

![](_page_53_Figure_5.jpeg)

![](_page_54_Picture_0.jpeg)

- 1. 点击首页的 Config 设置
   FR

   2. 接着点击下方的
   Image: Config 4

   New + 来新
   Image: Config 4

   增一个 Config
   Image: Config 4

   3. 洗择一个家用主机平台
   新增
  - 4. 再选择 Custom 或 Elite<sup>[1]</sup> 版本 Config, 就完成了 第一个 Config 的建立。(请务必选择正确的平台及 Config 版本,否则可能会无法顺利进行游戏)

<sup>[1]</sup> Elite Config 提供部分热门游戏最优化的盲区及曲线设定值, 提供较便利的选项及更多的功能,请确认欲进行的游戏是否有 Elite 版本,否则请选择 Custom。

![](_page_54_Figure_4.jpeg)

## 🜄 STEP. 4 将游戏中的灵敏度选项调至最高

为了让 Sniper 能将鼠标讯号转换功能达到最佳化, 请先将游戏中的灵敏度选项调到最快(最快的名称 会是 100%,fastest,Maximum 或 Insane...等)

| OPTIONS                      |   |                |        |
|------------------------------|---|----------------|--------|
| LB CONTROLS                  |   | Gameplay       |        |
|                              |   |                |        |
|                              |   |                |        |
| SENSITIVITY                  |   | 100%           | ]      |
| SENSITIVITY<br>VERTICAL LOOK | < | 100%<br>Normal | ]<br>> |

![](_page_56_Picture_0.jpeg)

![](_page_56_Figure_1.jpeg)

- 3. 重复以上步骤直到完成编辑
- → 编辑完成可按 Save 储存

将外设设定成惯用的按键後,最後则是 ⑦ 偏好 设定:

1. 射速加强

2. 反转 Y 轴

- 3. 狙击屏息 (Elite Config 限定)
- 4. 反後座力 (Elite Config 限定)

![](_page_57_Picture_5.jpeg)

当所有项目都编辑完成,别忘了按下储存钮及读取 钮。基础的设置就大功告成了!

![](_page_57_Picture_7.jpeg)

#### 其他设置

![](_page_58_Picture_1.jpeg)

在主页点选巨集设置,接着点击下方的新增来新增 一个巨集,新增时仅需要选择平台,新建完成後就 依照以下步骤来设置。

1. 画面上方可设定档名及热键

![](_page_58_Figure_4.jpeg)

 2. 选一个指令框,按下鼠标或键盘上的任一键, 接着会跳出视窗,选择该指令是"按下"或是"弹起" 的动作,点选储存即完成一个指令的设置。

![](_page_59_Figure_0.jpeg)

 每两个指令框中间会有一个时差设置,点击後 可设置前一个指令和下一个指令的间隔时间,分为 三种:

接续:指令执行完毕接着下一个指令

#### 同步:两个指令同时执行

**接续且延迟**:经过延迟的时间後才执行下一 个指令

![](_page_59_Figure_5.jpeg)

 重复上述步骤来完成一组属於你自己惯用的巨 集吧!透过巨集,相信你会在游戏中更加得心应 手!

这份 Quick Guide 没办法解答你全部的疑问吗?想 知道更多进阶的功能吗?请上我们的产品网站来了 解更多! www.brookaccessory.com

最後,我们诚挚地邀请您注册 Brook 的会员,在 这里你可以得到产品的第一手消息并获得完整的售 後服务!

![](_page_61_Picture_0.jpeg)

#### FCC Statement

This device complies with part 15 of the FCC Rules. Operation is subject to the following two conditions:

- (1) This device may not cause harmful interference, and
- (2) this device must accept any interference received, including interference that may cause undesired operation.

#### NOTE

This equipment has been tested and found to comply with the limits for a Class B digital device, pursuant to part 15 of the FCC Rules. These limits are designed to provide reasonable protection against harmful interference in a residential installation.

This equipment generates, uses and can radiate radio frequency energy and, if not installed and used in accordance with the instructions, may cause harmful interference to radio communications. However, there is no guarantee that interference will not occur in a particular installation.

If this equipment does cause harmful interference to radio or television reception, which can be determined by turning the equipment off and on, the user is encouraged to try to correct the interference by one or more of the following measures:

- · Reorient or relocate the receiving antenna.
- · Increase the separation between the equipment and receiver.
- Connect the equipment into an outlet on a circuit different from that to which the receiver is connected.
- · Consult the dealer or an experienced radio/TV technician for help.

Changes or modifications not expressly approved by the party responsible for compliance could void the user's authority to operate the equipment.

www.brookaccessory.com